## Linux Installation

• Get the DBSync Linux zip file from the following URL

## http://mydbsync.com/integration/cloud-replication-for-salesforce

• Once the zip file is downloaded to the desired location on your Linux server, navigate to the folder and use the command unzip -d /install-dir dbsync-repl-30-tomcat.zip

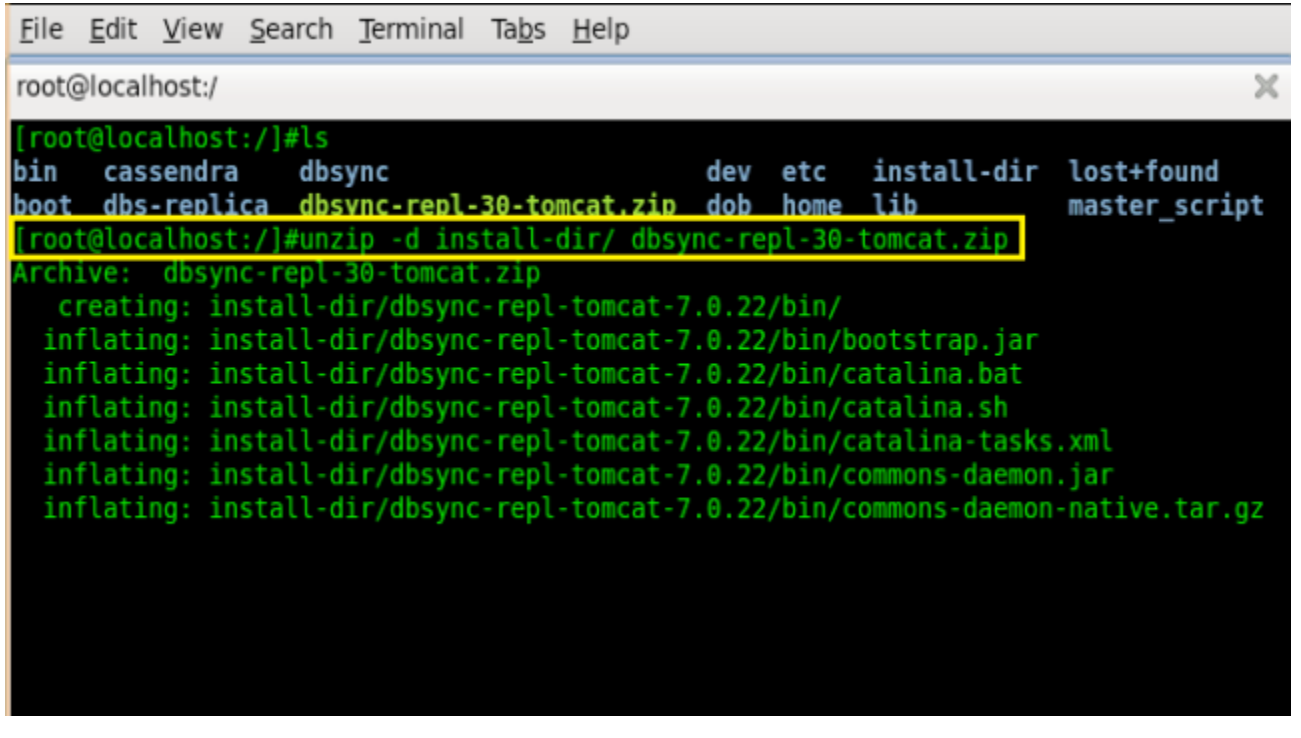

• The event manager of the Replication tool can be pointed to a specific directory with the following steps. The below command takes you to the directory path of the event manager of the DBSync Cloud Replication tool.

| Σ                                                             | root@dbsync:~                                                      |
|---------------------------------------------------------------|--------------------------------------------------------------------|
| <u>File Edit View Search Termin</u>                           | al <u>H</u> elp                                                    |
| [root@dbsync ~]# vim <mark><dbsync< mark=""></dbsync<></mark> | Home Directory>/dbsync-repl/WEB-INF/db/conf/EventManagerConfig.xml |

• The directory path of the event manager is shown below.

| М                                                                                                    |                                                                                                    |                         |                                |                               |                              |                    | root                         | @dbsyr                        | nc:/ins                  | stall-d                  | ir/dbs                                                                                                    | ync-r | epl-t | tomcat  | -7.0.2 | 2/dbs | ync- | repl/\ | WEB-I | NF/d | lb/co |
|----------------------------------------------------------------------------------------------------|----------------------------------------------------------------------------------------------------|-------------------------|--------------------------------|-------------------------------|------------------------------|--------------------|------------------------------|-------------------------------|--------------------------|--------------------------|----------------------------------------------------------------------------------------------------|-------|-------|---------|--------|-------|------|--------|-------|------|-------|
| <u>F</u> ile                                                                                                    | <u>E</u> dit <u>y</u>                                                                                                    | <u>/</u> iew            | <u>S</u> earch                 | <u>T</u> ermina               | il <u>H</u> el               | lp                 |                              |                               |                          |                          |                                                                                                    |       |       |         |        |       |      |        |       |      |       |
| <eve< th=""><td>ntManag<br/><!--</td--><td>er&gt;</td><td></td><td></td><td></td><th></th><td></td><td></td><th></th><th></th><td></td><td></td><th></th><td></td><td></td><td></td><td></td><th></th><th></th><td></td><td></td></td></eve<> | ntManag<br></td <td>er&gt;</td> <td></td> <td></td> <td></td> <th></th> <td></td> <td></td> <th></th> <th></th> <td></td> <td></td> <th></th> <td></td> <td></td> <td></td> <td></td> <th></th> <th></th> <td></td> <td></td>                                                                                                    | er>                     |                                |                               |                              |                    |                              |                               |                          |                          |                                                                                                    |       |       |         |        |       |      |        |       |      |       |
|                                                                                                    | Fol<br>cou                                                                                                    | der t<br>Int wh         | to store<br>nen syst           | e persi:<br>tem is :          | sted e<br>shutdo             | events<br>own.     | (events                      | s that a                      | are st                   | till w                   | ithin                                                                                                    |       | retry |         |        |       |      |        |       |      |       |
|                                                                                                    | ><br><persis< td=""><td>tentf</td><td>older&gt;,</td><td>/home/<mark>d</mark></td><td>osync<mark>/</mark></td><th>′temp∕e</th><td>vent_ma</td><td>anager/a</td><th>app<mark>l</mark>/p</th><th>persis</th><td>t<td>siste</td><th>entFo</th><td>lder&gt;</td><td></td><td></td><td></td><th></th><th></th><td></td><td></td></td></persis<> | tentf                   | older>,                        | /home/ <mark>d</mark>         | osync <mark>/</mark>         | ′temp∕e            | vent_ma                      | anager/a                      | app <mark>l</mark> /p    | persis                   | t <td>siste</td> <th>entFo</th> <td>lder&gt;</td> <td></td> <td></td> <td></td> <th></th> <th></th> <td></td> <td></td> | siste | entFo | lder>   |        |       |      |        |       |      |       |
|                                                                                                    | Fold<br>succ<br>This                                                                                                    | ler to<br>essfu<br>fold | ) store<br>illy by<br>ler musi | error (<br>a list)<br>t be di | events<br>ener,<br>fferer    |                    | ts that<br>ceed th<br>the pe | could<br>ne max n<br>ersister | not b<br>retry<br>nce fo | be com<br>count<br>older | pleted<br>.)<br>above.                                                                                                  |       |       |         |        |       |      |        |       |      |       |
|                                                                                                    | ><br><errore<br><!--</td--><td>ventF</td><td>older&gt;,</td><td>/home/<mark>1</mark></td><td>osync/</td><th>′temp∕e</th><td>vent_ma</td><td>anager/a</td><th>appl/e</th><th>error&lt;</th><td>/Error</td><td>Event</td><th>tFold</th><td>ler&gt;</td><td></td><td></td><td></td><th></th><th></th><td></td><td></td></errore<br>           | ventF                   | older>,                        | /home/ <mark>1</mark>         | osync/                       | ′temp∕e            | vent_ma                      | anager/a                      | appl/e                   | error<                   | /Error                                                                                                    | Event | tFold | ler>    |        |       |      |        |       |      |       |
|                                                                                                    | Fold<br>This                                                                                                    | ler to<br>fold          | ) store<br>ler must            | succes:<br>t be di            | sful e<br>fferer             | events.<br>nt from | the fo                       | older at                      | bove.                    |                          |                                                                                                    |       |       |         |        |       |      |        |       |      |       |
|                                                                                                    | ><br><succes<br><!--<br-->The<br/>the</succes<br>                                                                                                    | sEver<br>max            | ntFolden<br>number             | of ret                        | <mark>dbsyn</mark><br>ries t | the sys            | /event_<br>tem wil           | manager                       | r/appl<br>fy a l         | <mark>l/succ</mark>      | e <mark>ss</mark> er bef                                                                                                | ore   | sEve  | entFold | er>    |       |      |        |       |      |       |
|                                                                                                    | >                                                                                                    |                         |                                |                               |                              |                    |                              |                               |                          |                          |                                                                                                    |       |       |         |        |       |      |        |       |      |       |

• Directory DBSync must be replaced by the required directory name to point the event manager to that directory.

| Σ                                                                                                    | root@dbsync:/install-dir/dbsync-repl-tomcat-7.0.22/dbsync-repl/WEB-INF/db/com                     |
|----------------------------------------------------------------------------------------------------|---------------------------------------------------------------------------------------------------|
| <u>F</u> ile <u>E</u> dit <u>V</u> iew <u>S</u> earch <u>T</u> erminal <u>H</u> elp                                                                                 |                                                                                                   |
| <eventmanager><br/><!--</td--><td></td></eventmanager>                                                                                                    |                                                                                                   |
| Folder to store persisted events count when system is shutdown.                                                                                                    | (eve <mark>n</mark> ts that are still within max retry                                            |
| ><br><persistentfolder>/home,<mark><directory mark="" n<=""></directory></mark></persistentfolder>                                                                  | ame>/temp/event_manager/appl/persist                                                              |
| Folder to store error events (eve<br>successfully by a listener, and e<br>This folder must be different fro                                                         | nts that could not be completed<br>xceed the max retry count.)<br>m the persistence folder above. |
| <pre><froreventfolder>/home/<directory <!<="" n="" pre=""></directory></froreventfolder></pre>                                                                      | ame>/temp/event_manager/appl/error                                                                |
| Folder to store successful events<br>This folder must be different fro                                                                                              | m the folder above.                                                                               |
| ><br><successeventfolder>/home/<mark><directory< mark=""><br/><!--</td--><td>Name&gt;/temp/event_manager/appl/success</td></directory<></mark></successeventfolder> | Name>/temp/event_manager/appl/success                                                             |
| The max number of retries the sy the listener can successfully co                                                                                                   | stem will notify a listener before<br>mplete the event.                                           |
| >                                                                                                    |                                                                                                   |

• Change the permission for the scripts by getting into the *bin* folder and provide executive permission for all the shell scripts using the command *Chmod* 755 \*.sh.

| root@localhost:/install-dir/dbs                                                                                                    | sync-repl-tomo                                                               | at-7.0.22/b                                     | in                                        |                | ×                            |
|----------------------------------------------------------------------------------------------------|------------------------------------------------------------------------------|-------------------------------------------------|-------------------------------------------|----------------|------------------------------|
| [root@localhost:dbsync-rd<br>bin CVS DBSync<br>conf dbsync.ico dbsync-<br>[root@localhost:dbsync-rd<br>[root@localhost:bin]#chm<br>[root@localhost:bin]#chm | epl-tomcat-7<br>-License.txt<br>- <b>repl</b><br>epl-tomcat-7<br>od 755 *.sh | 7.0.22]#19<br>Informa<br><b>lib</b><br>0.22]#cc | ;<br>htion.txt LICENSE<br>log<br> bin/    | logs<br>NOTICE | RELEASE-NOTES<br>RUNNING.txt |
| total 2472                                                                                                    | - (                                                                          |                                                 |                                           |                |                              |
| -rw-rr 1 root root<br>-rw-rr 1 root root                                                                                                    | 28805 Feb<br>13248 May                                                       | 19 10:14<br>7 06:34                             | <pre>bootstrap.jar catalina.bat</pre>     |                |                              |
| -rwxr-xr-x. 1 root root<br>-rw-rr 1 root root                                                                                                    | 19189 Feb<br>2168 Feb                                                        | 19 10:14<br>19 10:14                            | <pre>catalina.sh catalina-tasks.xml</pre> |                |                              |
| -rw-rr 1 root root                                                                                                    | 24239 Feb<br>200759 Feb                                                      | 19 10:14<br>19 10:14                            | commons-daemon.jar<br>commons-daemon-nati | ive.tar.o      | z                            |
| -rw-rr 1 root root                                                                                                    | 2131 Feb<br>1982 Feb                                                         | 19 10:14<br>19 10:14                            | configtest.bat<br>configtest.sh           |                |                              |
| -rw-rr 1 root root<br>drwxr-xr-x. 2 root root                                                                                                    | 1342 Feb<br>4896 May                                                         | 19 10:14<br>15 13:37                            | cpappend.bat                              |                |                              |
| -rwxr-xr-x. 1 root root                                                                                                    | 7492 Feb                                                                     | 19 10:14<br>19 10:14                            | daemon.sh                                 |                |                              |
| -rwxr-xr-x. 1 root root                                                                                                    | 2021 Feb                                                                     | 19 10:14                                        | digest.sh                                 |                |                              |
| -rw-rr 1 root root                                                                                                    | 6380 Feb                                                                     | 19 22:46                                        | service.bat                               |                |                              |
| -rwxr-xr-x. 1 root root                                                                                                    | 3524 Feb                                                                     | 19 10:14                                        | setclasspath.sh                           |                |                              |
| -rwxr-xr-x. 1 root root                                                                                                    | 1960 Feb                                                                     | 19 10:14                                        | shutdown.sh                               |                |                              |
| -rwxr-xr-x. 1 root root                                                                                                    | 1961 Feb                                                                     | 19 10:14                                        | startup.sh                                |                |                              |
| -rw-rr, 1 root root                                                                                                    | 103936 Feb                                                                   | 19 10:14                                        | tomcat7.exe                               |                |                              |
| -rw-rr 1 root root                                                                                                    | 38161 Feb                                                                    | 19 10:14<br>19 10:14                            | tomcat-juli.jar                           |                |                              |
| -rw-rr 1 root root                                                                                                    | 288166 Feb<br>4114 Feb                                                       | 19 10:14<br>19 10:14                            | tool-wrapper.bat                          | JZ             |                              |
| -rw-rr 1 root root                                                                                                    | 5086 Feb<br>2116 Feb                                                         | 19 10:14<br>19 10:14                            | version.bat                               |                |                              |
| -rwxr-xr-x. 1 root root                                                                                                    | 1965 Feb                                                                     | 19 10:14                                        | version.sh                                |                |                              |

• At this point, the DBSync Cloud Replication tool is installed on your Linux server. You can start the DBSync Cloud Replication tool by navigating to the *bin* folder and running the command from the terminal window ./catalina.sh start.

root@localhost:/install-dir/dbsync-repl-tomcat-7.0.22/bin

| <pre>[root@localhost:bin]</pre>                   | #ls                                                       |                                         |                                         |
|---------------------------------------------------|-----------------------------------------------------------|-----------------------------------------|-----------------------------------------|
| bootstrap.jar                                     | commons-daemon.jar                                        | cpappend.bat                            | digest.sh                               |
| catalina.bat                                      | commons-daemon-native.tar.                                | gz CVS                                  | run.bat                                 |
| catalina.sh                                       | configtest.bat                                            | daemon.sh                               | service.bat                             |
| catalina-tasks.xml                                | configtest.sh                                             | digest.bat                              | <pre>setclasspath.bat</pre>             |
| [root@localhost:bin]                              | <pre>#./catalina.sh start</pre>                           |                                         |                                         |
| Using CATALINA_BASE:                              | /install-dir/dbsync-rep                                   | l-tomcat-7.0.22                         |                                         |
| Using CATALINA_HOME:                              | /install-dir/dbsync-rep                                   | l-tomcat-7.0.22                         |                                         |
| Using CATALINA_TMPD                               | <pre>IR: /install-dir/dbsync-rep</pre>                    | l-tomcat-7.0.22/t                       | emp                                     |
| Using JRE_HOME:                                   | /usr/java/jdk1.7.0_07                                     |                                         |                                         |
| Using CLASSPATH:                                  | /install-dir/dbsync-rep                                   | l-tomcat-7.0.22/b                       | in/bootstrap.jar:,                      |
| <pre>[root@localhost:bin]</pre>                   | #ps -ef   grep java                                       |                                         |                                         |
| root 3334 1                                       | L 60 09:55 pts/0 00:00:1                                  | 5 /usr/java/jdk1.                       | 7.0_07/bin/java -[                      |
| erties -Djava.util.                               | logging.manager=org.apache.                               | juli.ClassLoaderL                       | ogManager -Djava.                       |
| <pre>bsync-repl-tomcat-7home=/install-dir/d</pre> | .0.22/bin/bootstrap.jar:/in<br>bsync-repl-tomcat-7.0.22 - | stall-dir/dbsync-<br>Djava.io.tmpdir=/: | repl-tomcat-7.0.2:<br>install-dir/dbsyn |
| root 3366 2594                                    | 1 09:56 pts/0 00:00:0                                     | 0 grep java                             |                                         |
| <pre>[root@localhost:bin]</pre>                   | #clear                                                    |                                         |                                         |

• To check the logs you can run the command tail --f logs/catalina.out as illustrated in the below screenshot

| root@lo | ocalhost:/insta | ll-dir/dbsync-repl-tomca | t-7.0.22          |           |          | ×               |
|---------|-----------------|--------------------------|-------------------|-----------|----------|-----------------|
| [root@  | localhost:d     | osync-repl-tomcat-7.     | 0.22]#ls          |           |          |                 |
| bin (   | cvs             | DBSync-License.txt       | Information.txt   | LICENSE   | logs     | RELEASE-NOTES   |
| conf    | dbsync.ico      | dbsync-repl              | lib               | log       | NOTICE   | RUNNING.txt     |
| [root@  | localhost:d     | osync-repl-tomcat-7.     | 0.22]#tail -f log | s/catalin | a.out    |                 |
| Jul 09  | , 2013 10:02    | 2:30 AM org.apache.c     | atalina.startup.C | atalina s | tart     |                 |
| INFO: 1 | Server star     | tup in 15236 ms          |                   |           |          |                 |
| Jul 09  | , 2013 10:03    | 3:27 AM com.dbsync.f     | ramework.event.cu | bbyhole.C | ubbyHole | EventManager\$E |
| INF0:   | Event manage    | er is retrying event     | S                 |           |          |                 |
| Jul 09  | , 2013 10:04    | 4:27 AM com.dbsync.f     | ramework.event.cu | bbyhole.C | ubbyHole | EventManager\$E |
| INF0:   | Event manage    | er is retrying event     | S                 |           |          |                 |
| Jul 09  | , 2013 10:0     | 5:27 AM com.dbsync.f     | ramework.event.cu | bbyhole.C | ubbyHole | EventManager\$E |
| INFO:   | Event manage    | er is retrying event     | S                 |           |          |                 |
| Jul 09  | , 2013 10:00    | 5:27 AM com.dbsync.f     | ramework.event.cu | bbyhole.C | ubbyHole | EventManager\$E |
| INFO:   | Event manage    | er is retrying event     | S                 |           |          |                 |

• To access the DBSync Cloud Replication console, please paste the http://localhost:8080/dbsync URL in your browser address bar and you will be presented with the DBSync Cloud Replication Home page.

| My Account 🗸     | ■ DBSync Cloud Replication & CDM                             |                 | 🔊 Wiki 🗭 Logout 📰 |
|------------------|--------------------------------------------------------------|-----------------|-------------------|
| di Home          | Activate your License: L<br>Limited features enabled without |                 |                   |
| 참 Administration | Getting Started                                              | Help            |                   |
|                  | 1 Get Started by Connecting to your Application              | 1 Documentation |                   |
|                  | 2 Select your Objects                                        | 2 Wiki          |                   |
|                  | 3 Schedule your Backup                                       | a Contact Us    |                   |
|                  | Profiles                                                     |                 | Add Profile       |
|                  | Name App                                                     |                 | Action            |
|                  | test Salesforce                                              |                 | 🕮 Delete          |
|                  |                                                              |                 |                   |
|                  |                                                              |                 |                   |
|                  |                                                              |                 |                   |
|                  | DBSync Cloud Replication & CDM 6.7 © 2020                    |                 |                   |

To stop DBSync Cloud Replication, navigate to the bin folder and execute the script ./catalina.sh stop from the terminal window and to check the status of process execute the command ps --ef / grep java as shown below.

| <pre>[root@localhost:bin]#./catalina.sh stop</pre>                 |
|--------------------------------------------------------------------|
| Using CATALINA_BASE: /install-dir/dbsync-repl-tomcat-7.0.22        |
| Using CATALINA HOME: /install-dir/dbsync-repl-tomcat-7.0.22        |
| Using CATALINA TMPDIR: /install-dir/dbsync-repl-tomcat-7.0.22/temp |
| Using JRE_HOME: /usr/java/jdk1.7.0_07                              |
| Using CLASSPATH: /install-dir/dbsync-repl-tomcat-7.0.22/bin/b      |
| [root@localhost:bin]#ps -ef   grep java                            |
| root 3402 2594 0 09:57 pts/0 00:00:00 grep java                    |
| [root@localhost:bin]#                                              |
|                                                                    |
|                                                                    |